# Inför uppstart Office 365

Då var det äntligen dags!

Antingen har ni redan nu eller så kommer ni strax kommer ha tillgång till Office 365 hos Er för både lärare och elever, det vill säga alla som ligger på EDU-nätet.

Kom ihåg att inloggningsuppgifterna för er alltid är:

Användarnamn: din e-postadress

Lösenord: ditt lösenord som du använder för att logga in på datorn

### Logga in på dator ansluten till nätverk i skolan

IT-enheten har tjuvstartat och "skjutit" ut några program som installeras på datorerna per automatik. Eventuellt startas din dator om.

Det kan se ut något i stil med detta.

| Microsoft Lync 2010                                  |  |
|------------------------------------------------------|--|
| Vänta medan Windows konfigurerar Microsoft Lync 2010 |  |
| Den information som krävs samlas in                  |  |
| Avbryt                                               |  |
|                                                      |  |

De program som installeras är:

**SkyDrive Pro** – en app som gör att ni kan installera SkyDrive som en enhet på era datorer.

**Lync 2010** – ett program för audio-visuell kommunikation **Genväg till Office 365** – finns som ikon på era Skrivbord

Om ni klickar på Start – Alla program så kommer ni se 2 nya mappar i strukturen

Låt dem vara, allt kommer att ske med automatik

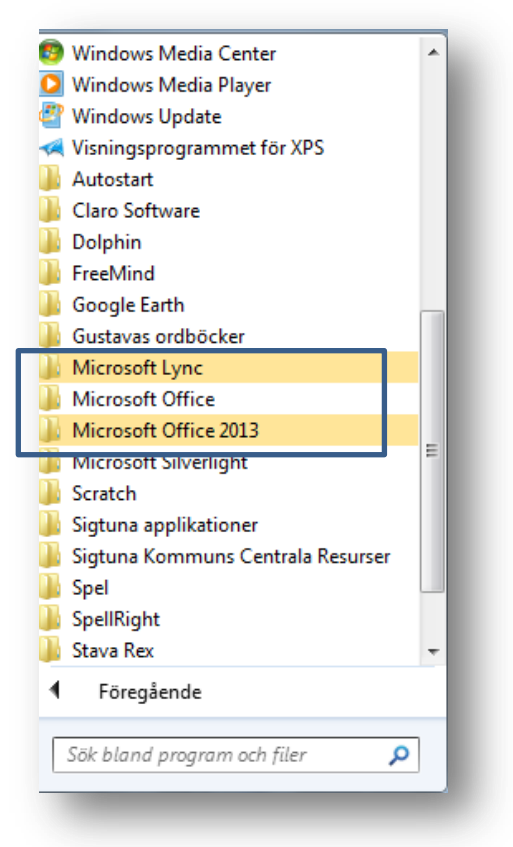

Efter installationen dyker nog följande program, Lync, upp :

Mer om hur ni loggar in i Lync finns på <u>http://utbildnign.sigtuna.se</u>

Om ni sitter på en PC i skolan som är uppkopplad så klickar ni helt enkelt på Skrivbordsikonen för att logga in.

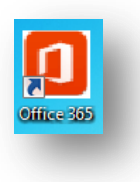

När du klickar på ikonen så hamnar ni här:

| agan in mod ditt Nätvorkok | anto          |
|----------------------------|---------------|
| nvändarnamn                | 5110          |
| lars.sundberg@edu.sigtuna  | a.se 👤        |
| ösenord                    |               |
| •••••                      | ۶             |
|                            | Logga in      |
| •••••                      | ې<br>Logga in |

Logga in med er e-postadress (OBS, edu-adressen) och samma lösenord som ni använder för att logga in på datorn

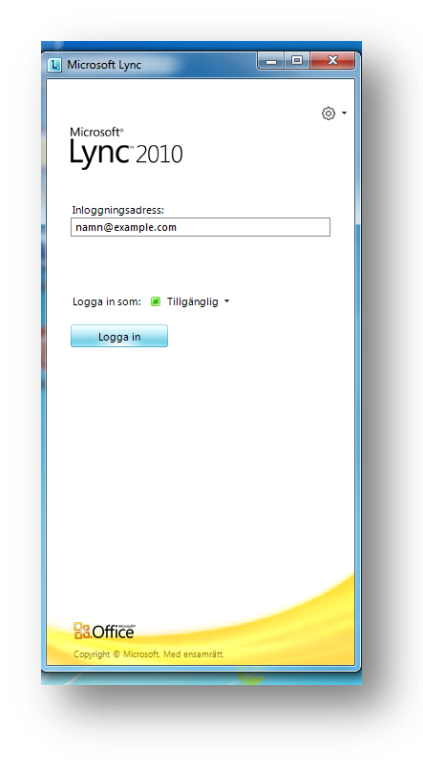

|                                                                                         | (←) ⊕ [https://ele D + a B C × ] @ Loggs in med ditt nätverks ×                                                                                                    | × |
|-----------------------------------------------------------------------------------------|----------------------------------------------------------------------------------------------------|---|
|                                                                                         | Arkiv Redigera Visa Favoriter Verktyg Hjälp                                                                                                    |   |
| OM ni får upp en ruta som ser ut<br>som den här så klickar ni på Aktivera<br>längst ner | Arkiv Redigera Visa Favoriter Verktyg Hjälp<br>Sigtunci<br>Logga in med ditt Nätverkskonto<br>Användarnamn<br>Lösenord<br>Lösenord<br>Logga in<br>En inDogengestjänst från Svensk e-Identifet AB<br>Tilligget Microsoft SkyDrive Pro Browser Helper från Microsoft<br>Corporation är redo att användas. |   |

Ni borde då komma till Startsidan för Office 365 som ser ut så här:

| Kom igång med Off                                                                                                 | fice 365                                                                                                    |                                                                                                    | Gå till inställningarna av Office 365 fr<br>ändra dina personliga inställningar e<br>hämta programvara. | ör att<br>ller |
|----------------------------------------------------------------------------------------------------|----------------------------------------------------------------------------------------------------|----------------------------------------------------------------------------------------------------|----------------------------------------------------------------------------------------------------|----------------|
| online<br>.as mer om vad du kan göra med Office<br>865                                                            | PC & Mac<br>Installera programvara och ansluta den<br>till Office 365                                                                                                    | teleron & Tablet PC<br>Kongurera Office 365 för att fungera i<br>din mobila enhet                                                                                     | C W 1                                                                                                   | 1485           |
| välkommen<br>Vad ingår i Office 365?<br>Office och Office Web Apps<br>Använda Office från din dator eller online. | e-post<br>Arwanda Outlook Web App eller Outlook.<br>Importera e-post och kontakter.<br>dela dokument<br>Spara dokument till SkyDrive och använda<br>en gruppwebbplats för att samarbeta med | Titta på videon<br>Valkommen till Office 365<br>Lär dig mer om Office 365<br>Komfigurera din Mac eller iPad för Office 365<br>Ändra kontoinställningarna i Office 365 |                                                                                                    |                |

För att komma åt mailen klickar ni här /

Ni hamnar då i mailen och borde känna igen er.

Er post och kontaktlistor borde hänga med

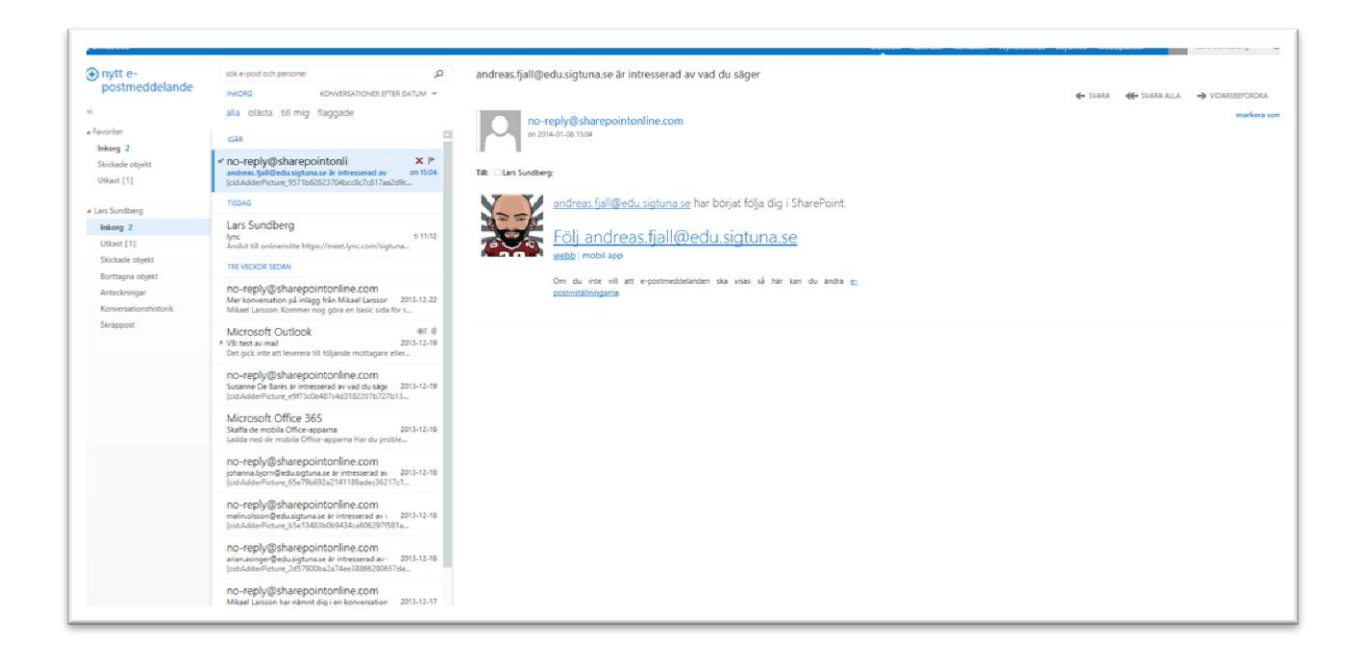

Nu är det dags att bege sig till sidan <u>http://utbildning.sigtuna.se</u> och ta del av de lathundar som jag hunnit med att göra så här långt

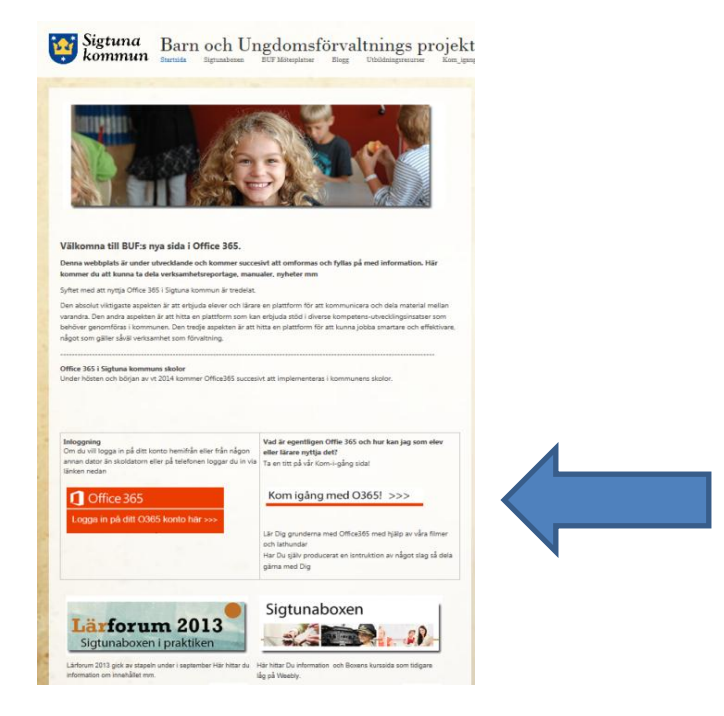

#### Logga in från dator utanför EDU-nätet

Om du vill logga in i Office 365 från en dator exempelvis hemifrån, en som inte är uppkopplad i nätverket (det samma gäller för telefoner och surfplattor) så finns det två sätt:

- A) Gå direkt till <u>http://outlook.com/edu.sigtuna.se</u>
- B) Gå till sidan http://utbildning.sigtuna.se och klicka på "Logga in på ditt Office365"

| Inloggning                                                                    | Vad är egentligen Offie 365 och hur kan jag som elev                      |  |
|-------------------------------------------------------------------------------|---------------------------------------------------------------------------|--|
| Om du vill logga in på ditt konto hemifrån eller från någon                   | eller lärare nyttja det?                                                  |  |
| annan dator än skoldatorn eller på telefonen loggar du in via<br>länken nedan | Ta en titt på vår Kom-i-gång sida!                                        |  |
| Office 365                                                                    | Kom igång med O365! >>>                                                   |  |
| Logga in på ditt O365 konto här >>>                                           |                                                                           |  |
|                                                                               | Lär Dig grunderna med Office365 med hjälp av våra filmer<br>och lathundar |  |
|                                                                               | Har Du själv producerat en isntruktion av något slag så dela              |  |
|                                                                               |                                                                           |  |

Du hamnar då på en inloggningssida som ser ut så här:

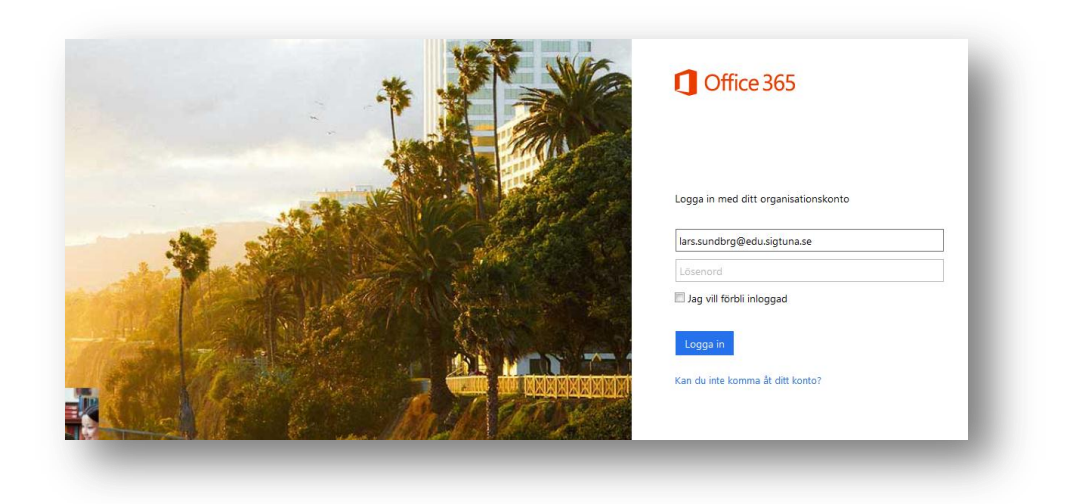

Skriv din e-post som inloggningsnamn. Så fort du försöker klicka i rutan för lösenord (eller trycker på Tab-tangenten) kommer Du med automatik förflyttas till Svensk E-identitets sida

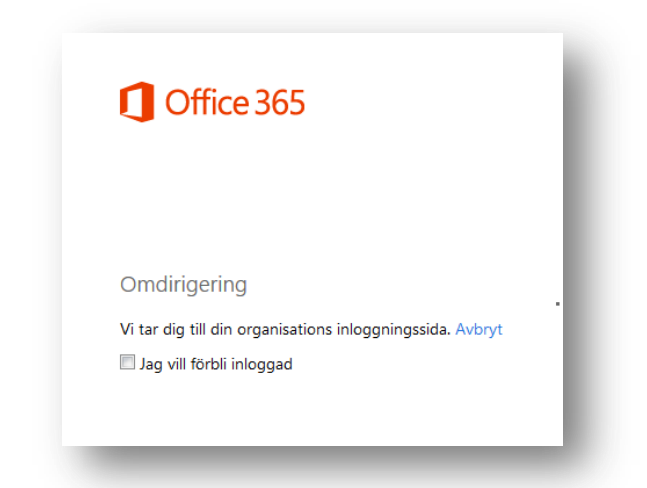

#### Du hamnar då här:

| kommun                       |        |          |
|------------------------------|--------|----------|
| ogga in med ditt Nätverk     | skonto |          |
| Användarnamn                 |        |          |
| lars.sundberg@edu.sigtuna.se |        | 2        |
| Lösenord                     |        |          |
| •••••                        |        | <u> </u> |
|                              |        | Logga in |
|                              |        |          |

Återigen är det din e-post som gäller och som PW är det samma som på datorn

## Logga in på IPad

Följ samma procedur som ovan